### **Function flow of FIDO-FID-NUGURO integration only for Demo For example CRYSP-SecureScrypt Highest Security level Attaching the FID ( Nurugo) Device to a mobile Phone** Authentication with real PKI created locally.

Stick the metal plate to the back camera as shown in the picture

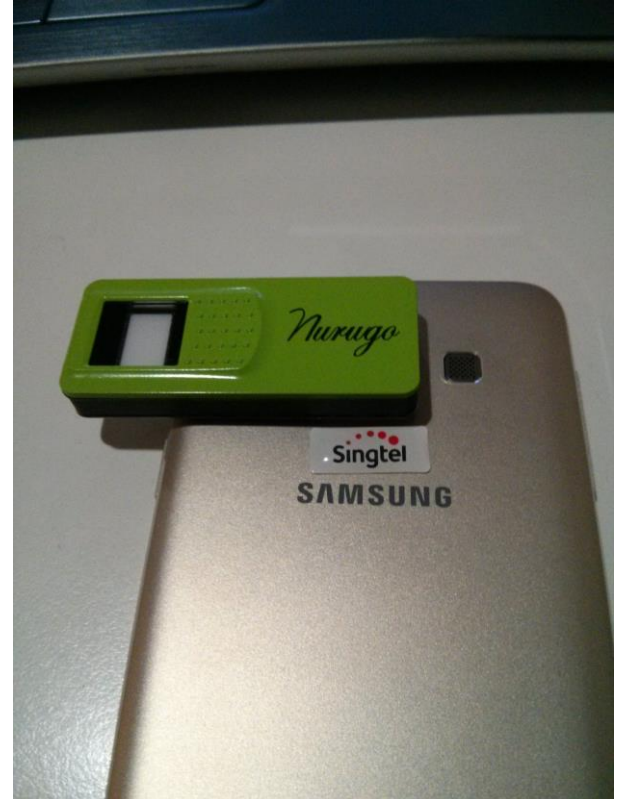

Attach the magnetic finger print reader to the metal plate.

### First time Registering NURUGO

Before open the applications create a Folder called "SecureScrypt" and install the Demo Applications. (Follow separate installation instructions)

Go main screen of the phone.

(All the apps are stored under the folder "Securrescrypt" and the files in the folder look like this)

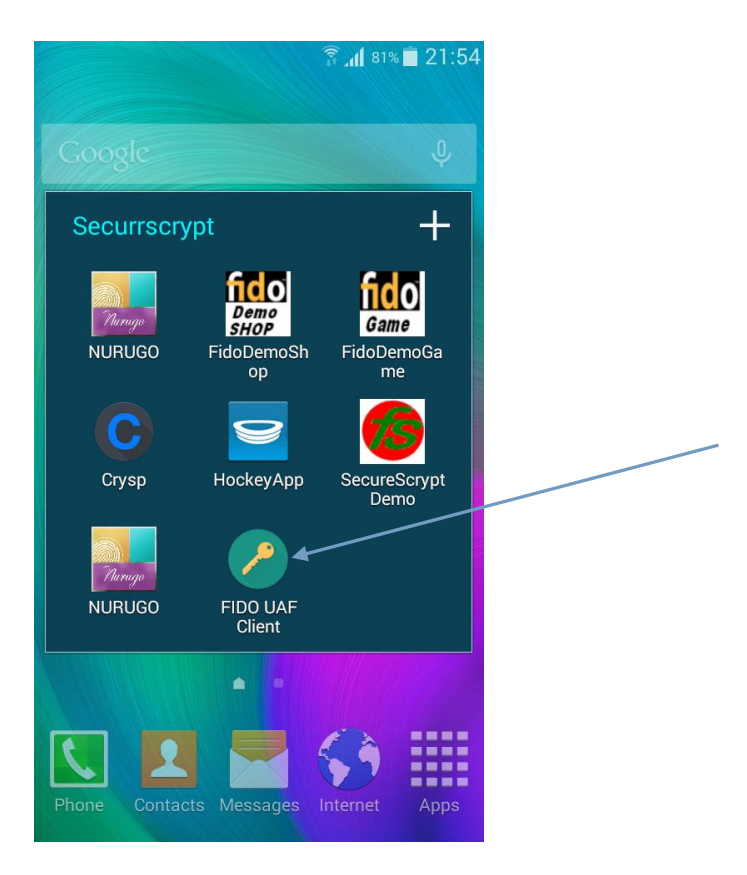

Click on "FIDO UAF Client" to get the following screen. Make sure that the LOCAL is turn on(Yellow in color)

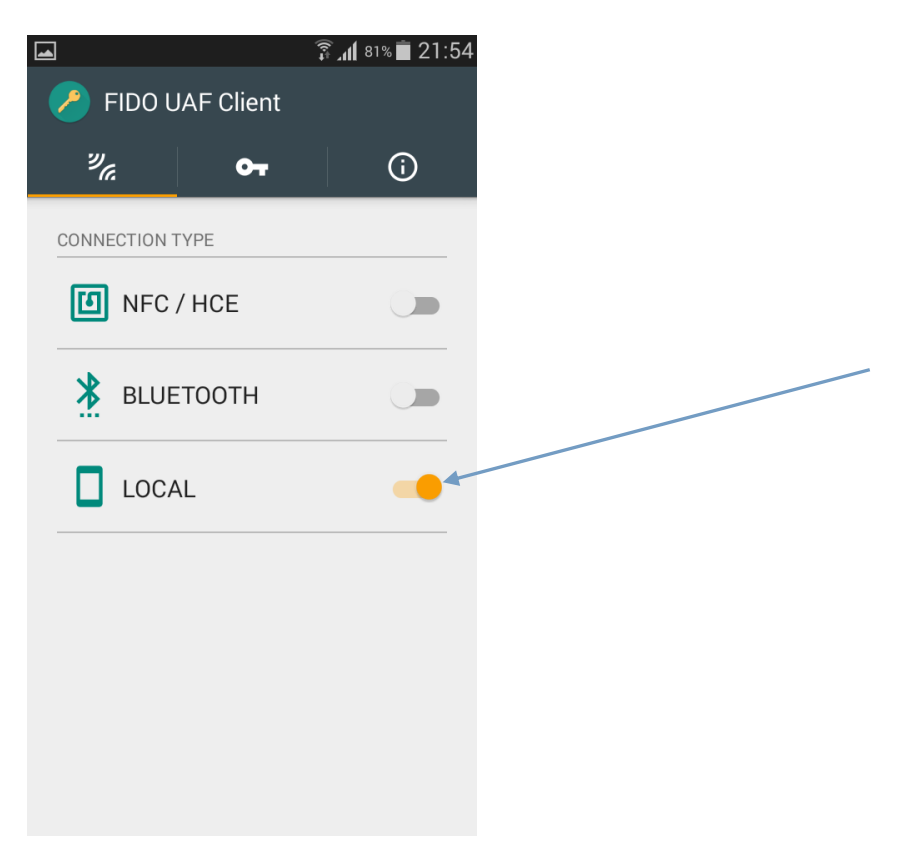

Select the key icon to change the key for login.

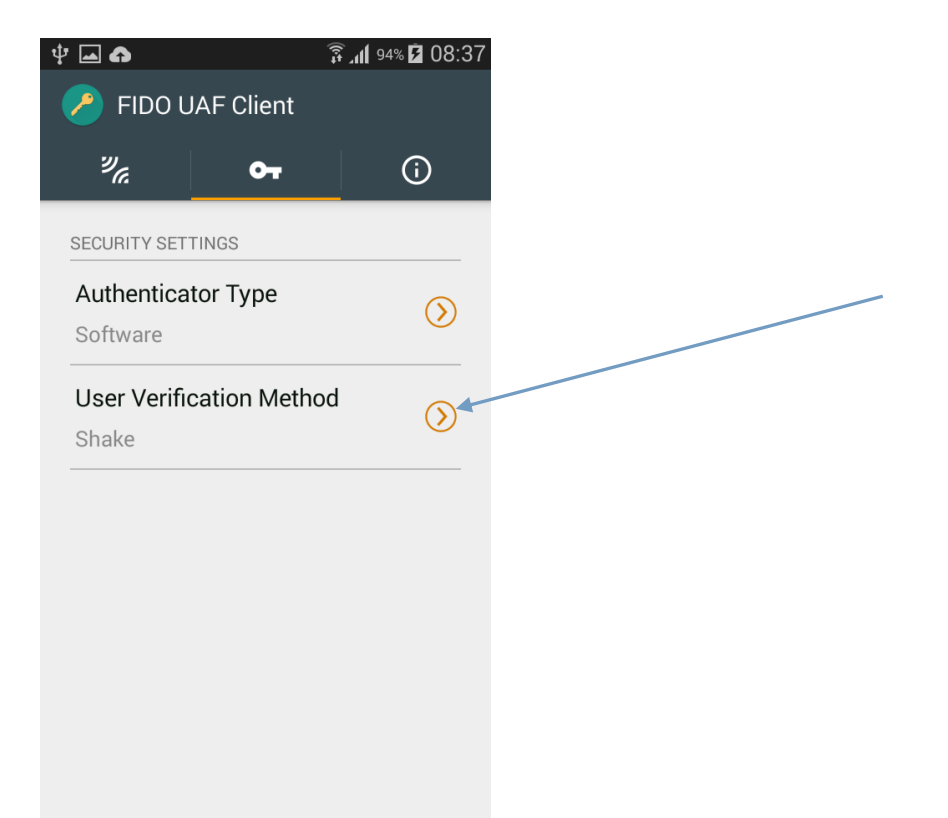

Select Verification Method, and click "Shake" as verification Method.

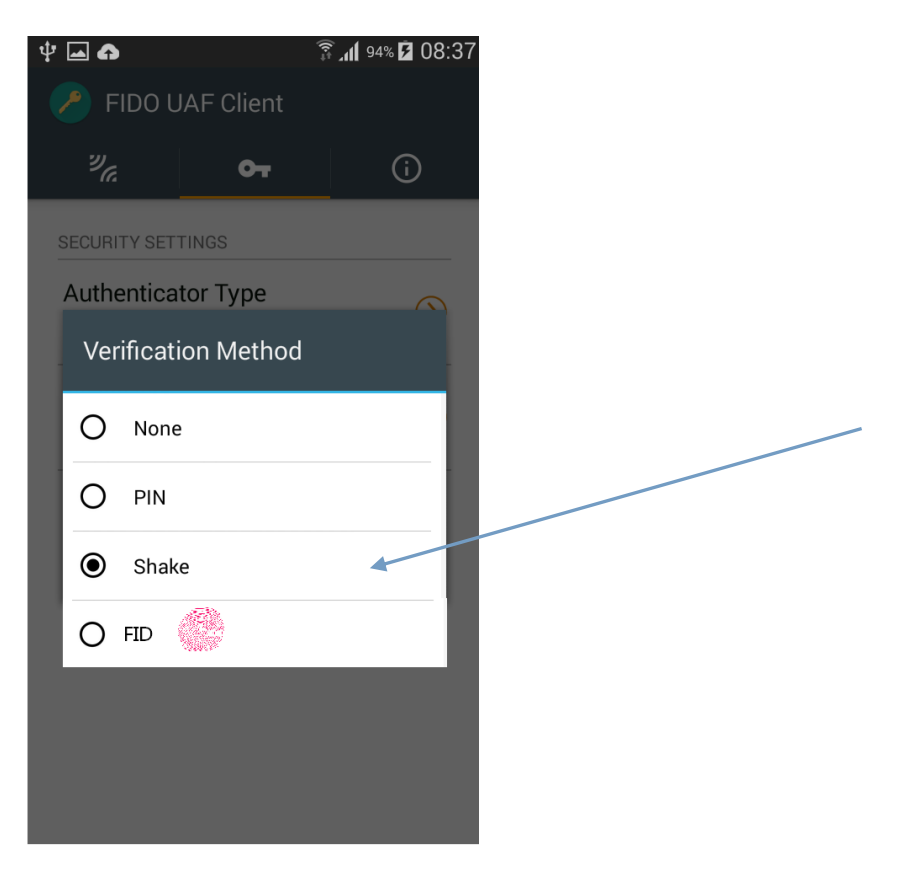

In the commercial Version there will be several security levels. NONE, PIN (Low), Shake (Medium), FID Fingerprint (High Mil-Grade Level) – This level will be integrate also into Crysp and SecureScrypt

Go back to main screen.

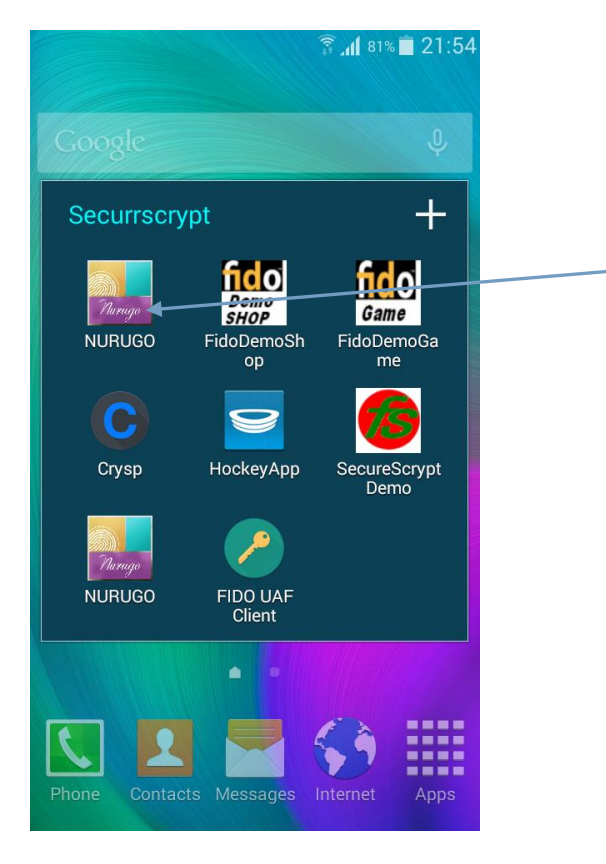

Now we are ready to capture finger print for the phone.

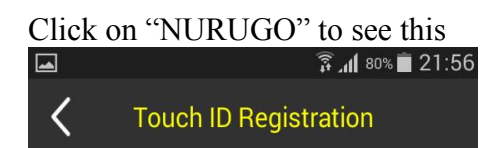

Place the center of your Touch ID as shown below.

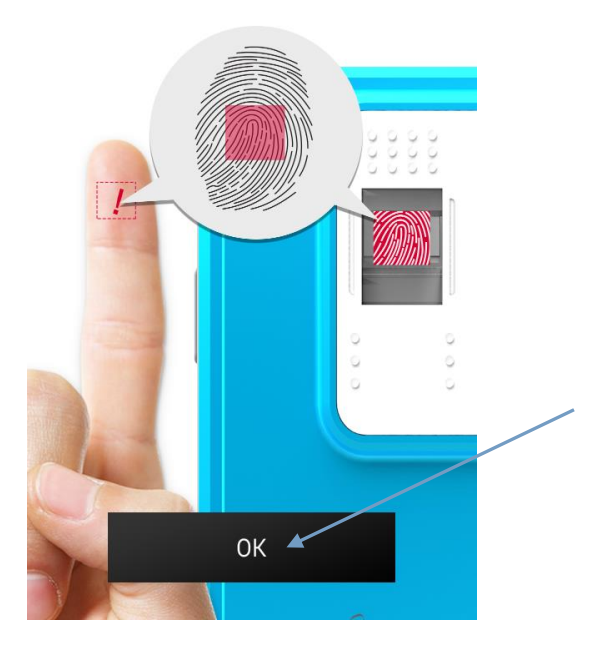

Click "OK" to activate the finger print reader. This will be shown on the screen at the same time the flash light of the camera will be turned on.

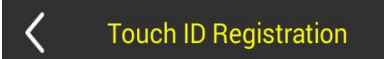

#### Placing your finger

Press registration button while placing your finger on the Touch ID sensor as shown below

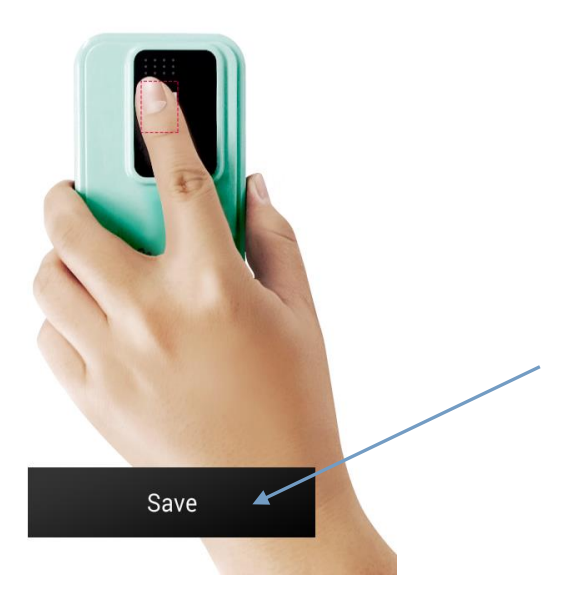

Place the finger you wish to register for the apps as shown on the screen

## Scanning will start.

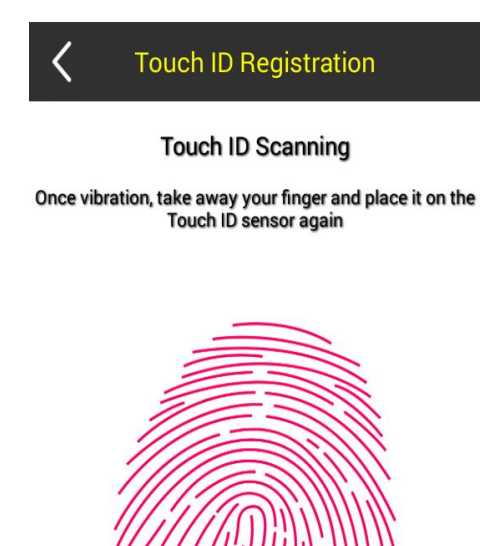

Do not remove your finger until it is done and the screen show this.

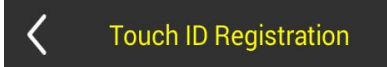

Touch ID registration is completely successful

**Registration is complete** 

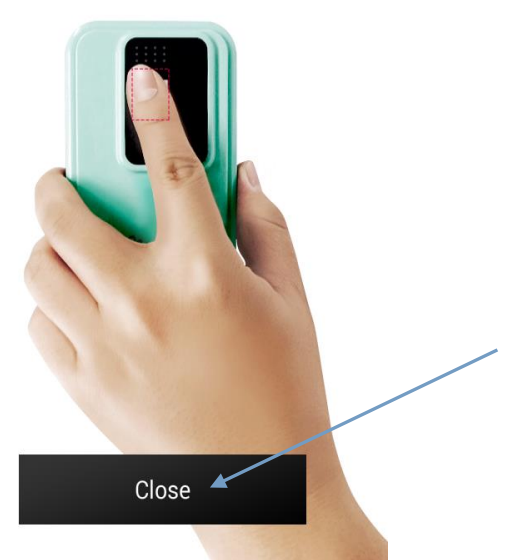

Click "Close" and the apps will ask for a "PIN"

This pin can be changed anytime (after FID verification and serves the purpose to authenticate if no Nurugo Device is attached.

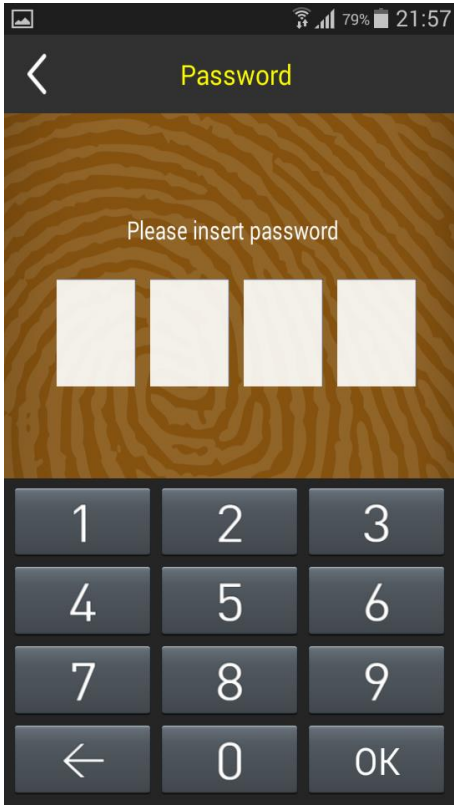

Key in any 4 digits and click "OK". The apps will ask you to reconfirm again.

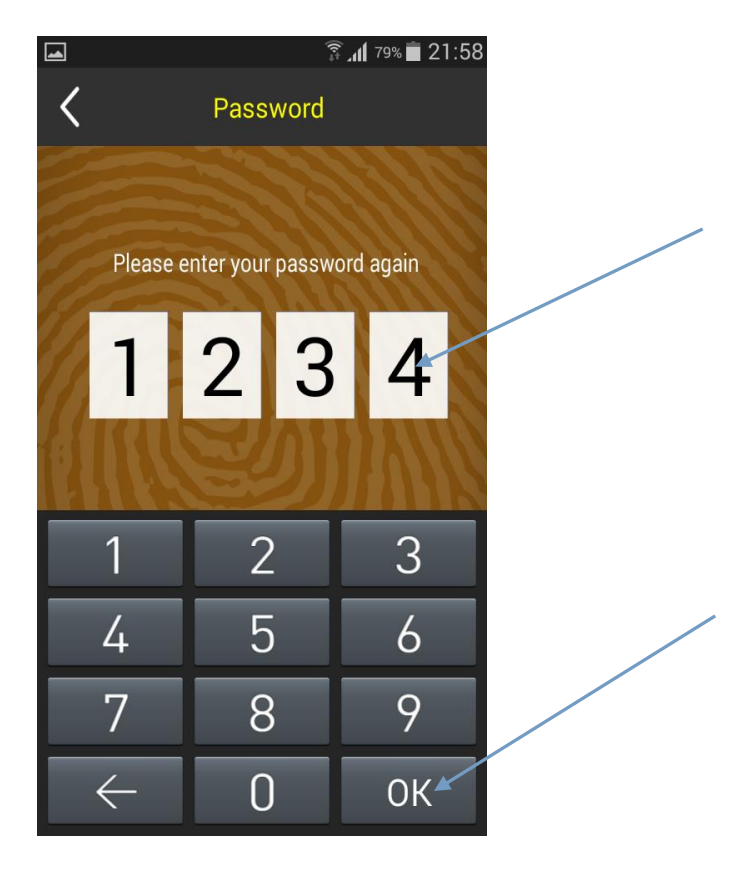

Your phone will confirm that the print is registered.

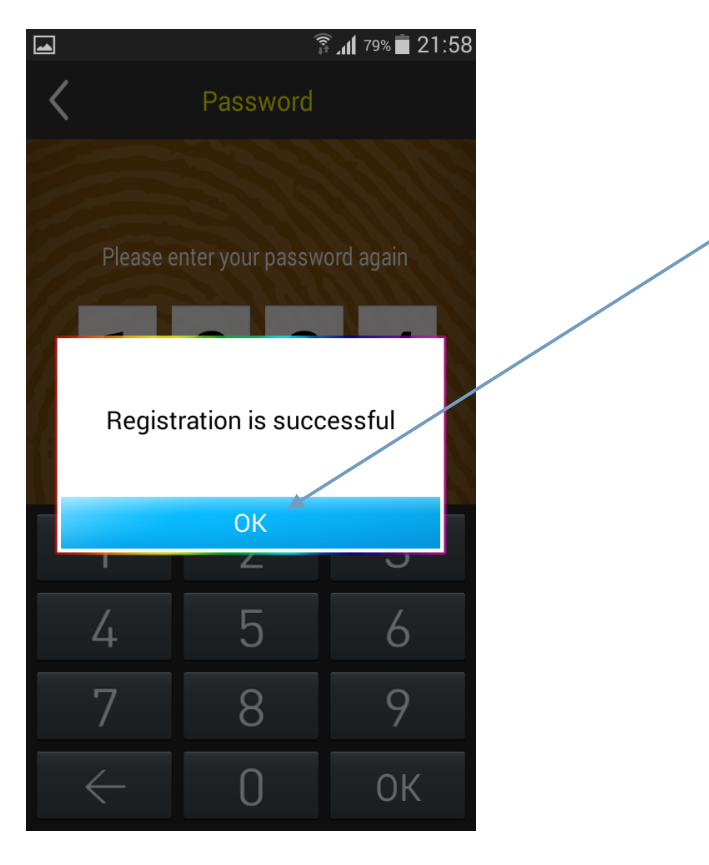

After clicking "OK" this will show

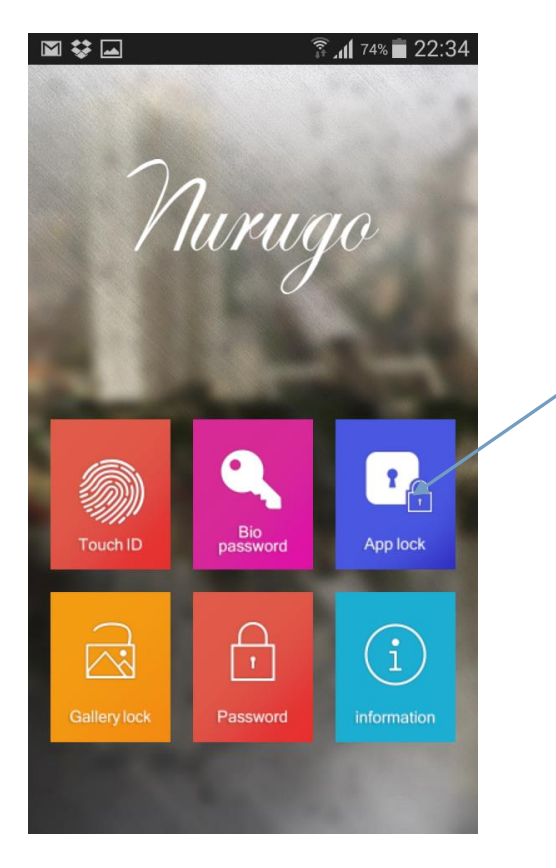

Click on "App Lock". This is ONLY for the Demo version, the apps lock will be integrated into the individual applications like Crysp and Securescrypt

This will select the apps that "Nurugo" will apply to. For demo purposes, please lock "FidoDemoGame" and "FidoDemoshop". If installed you may also lock Crysp and Securescrypt.

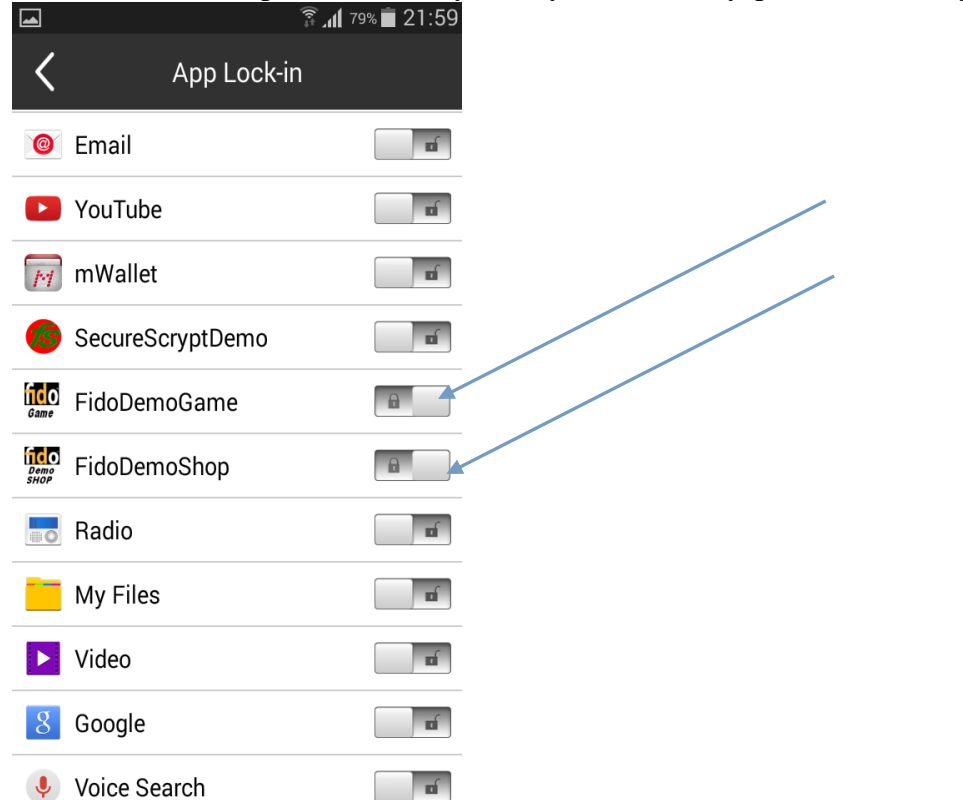

Lock the "FidoDemoGame" and FidoDemoShop" and exit the apps. Now your finger print is ready for the 2 Apps locked.

# **Registering of Apps**

Back to the main screen

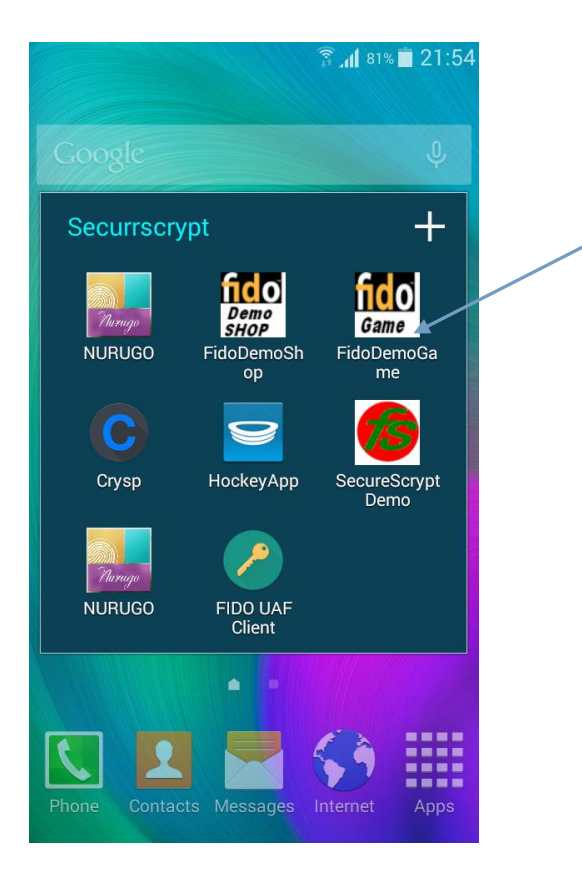

Select "FidoDemoGame" and the home page of the apps will appear

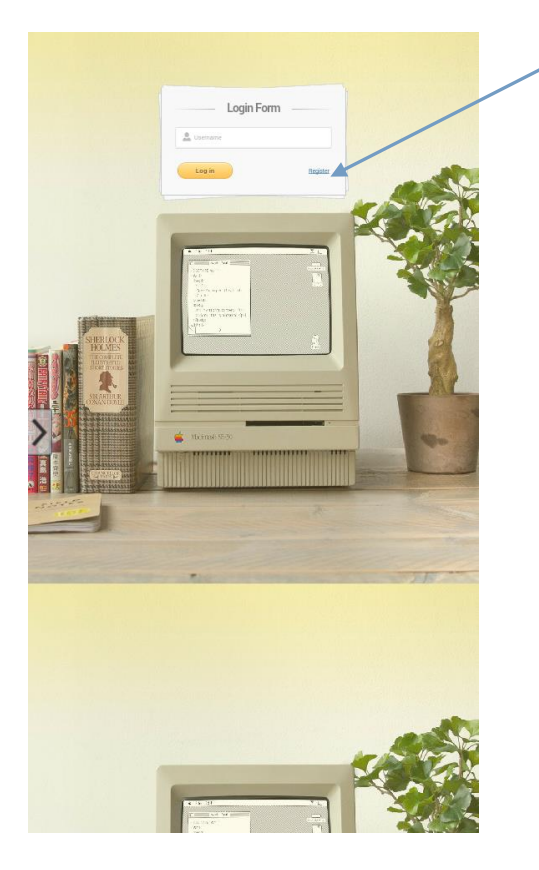

Click "Register" to create a new accounts

Key in a new email accounts that you wish to use for the apps.

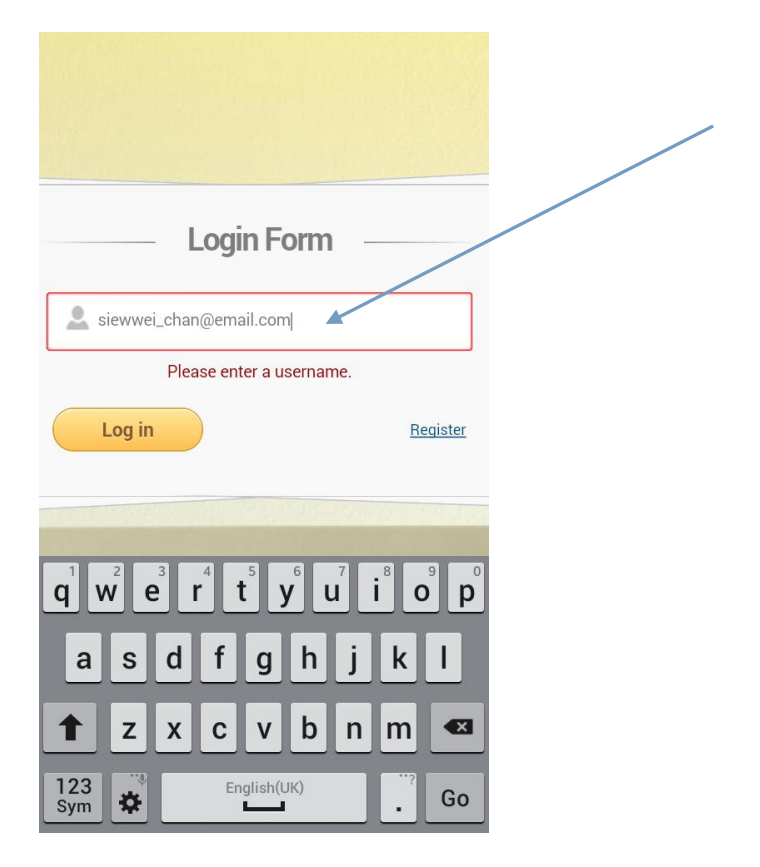

To Authenticate the registration, you will be asked to shake your phone. Remember the way you shake it as you will need to shake the phone the same way to login in future.

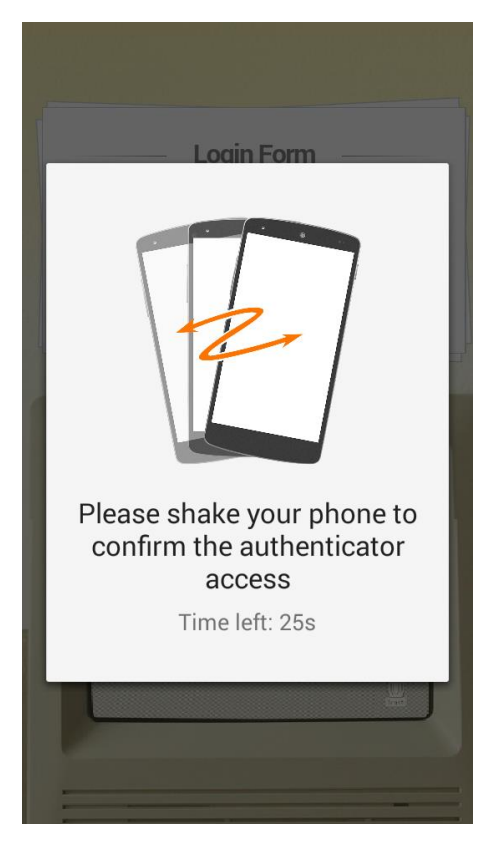

The phone will confirm that the registration.

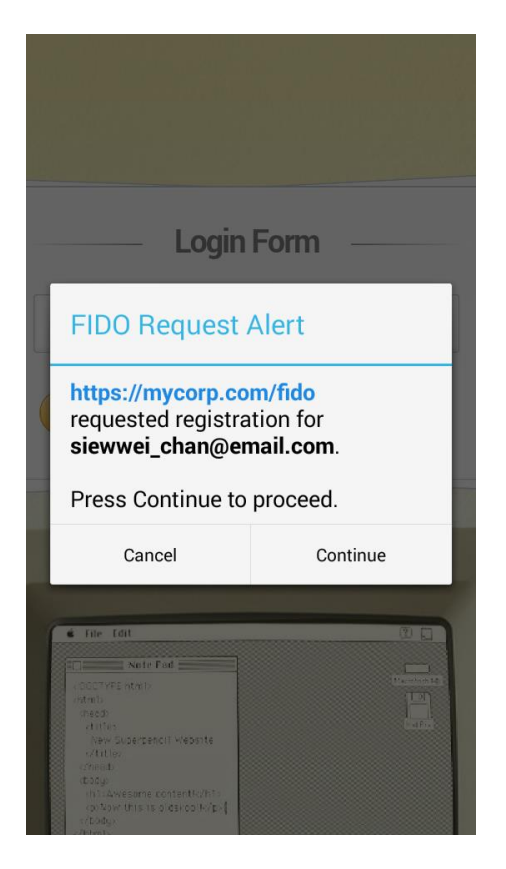

Click continue and registration is done.

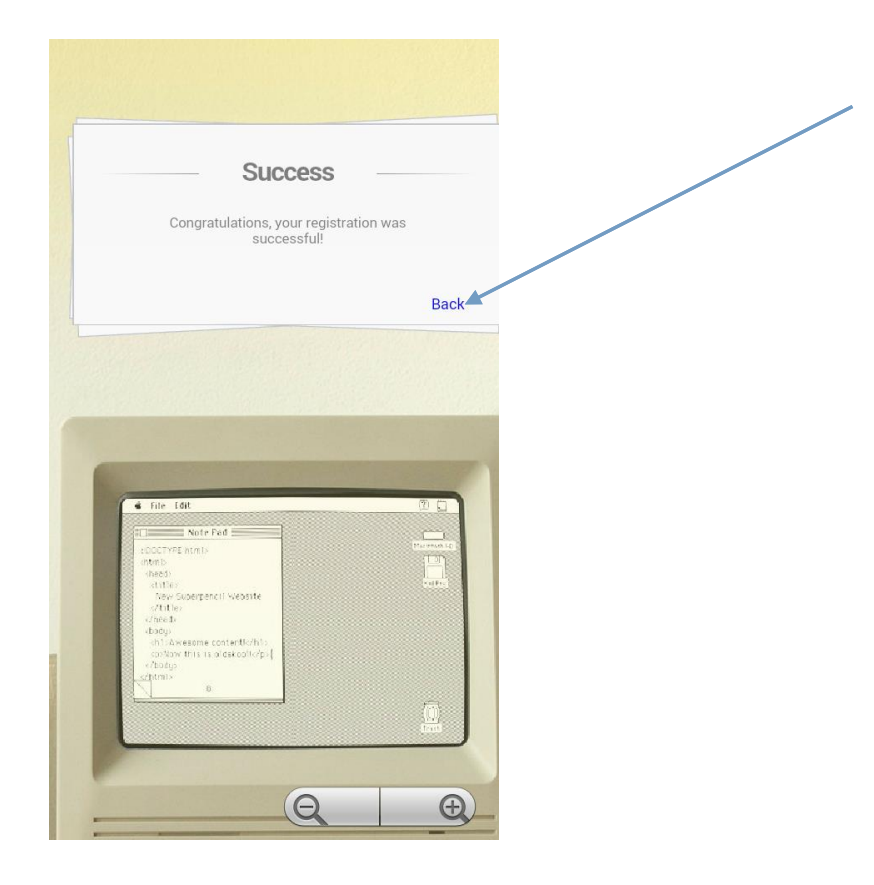

# Sub sequence Login of Apps

Now exit the apps and re-enter again. FID will pop up

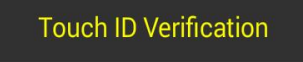

Placing your finger

Place your finger on the Touch ID sensor as shown below

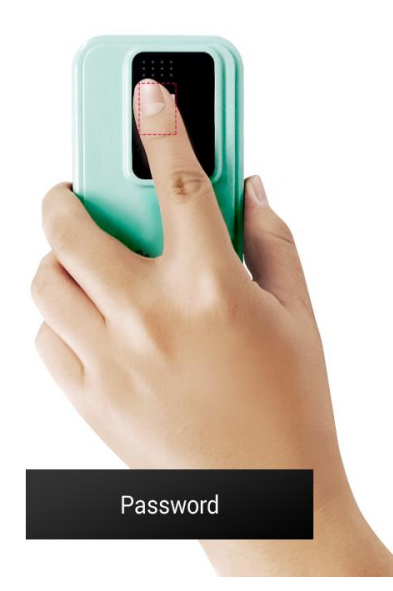

The screen will ask you to place your finger on the reader

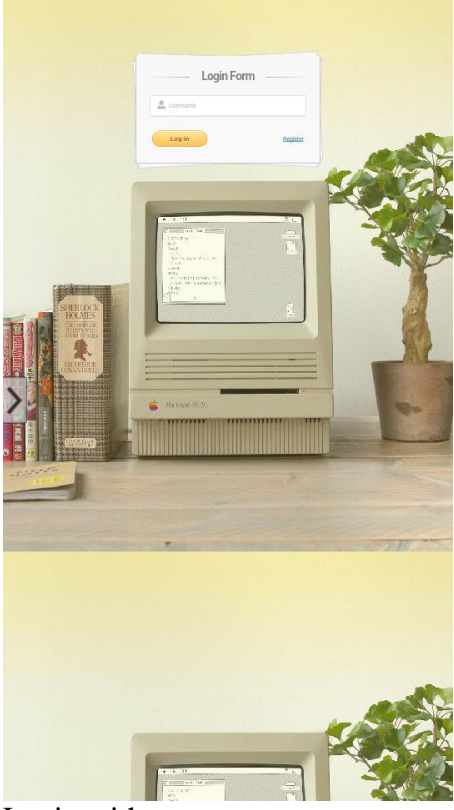

Login with your username.

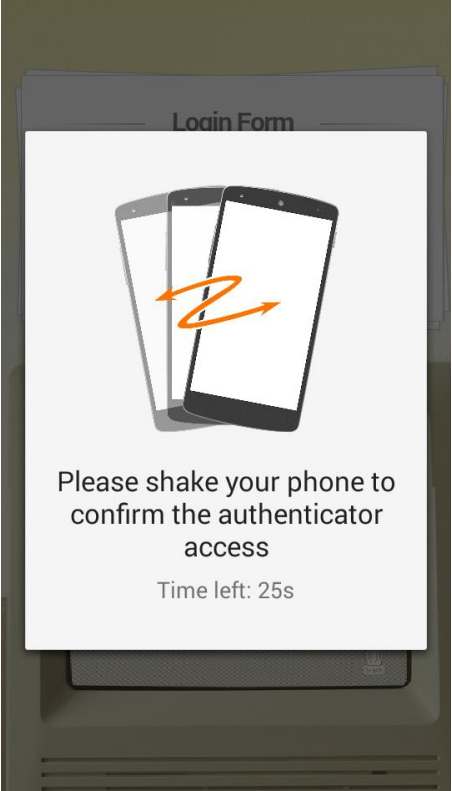

Shake your phone in the manner that you did during registration.

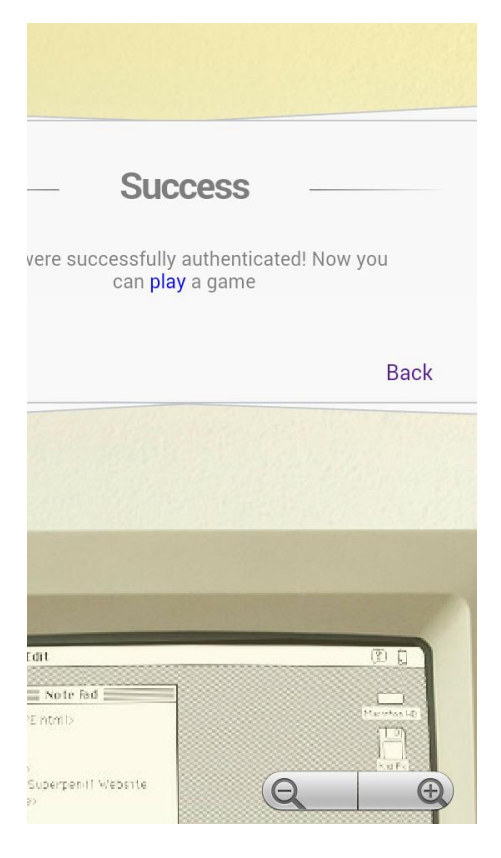

You are now secure password less login with PKI